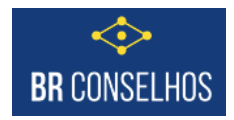

# Módulo Financeiro – Conciliação Bancária

Para utilizar o processo de conciliação bancária no Sistema BR Conselhos é necessário primeiramente configurar a conta bancária desejada.

Caso algum menu ou relatório não esteja disponível favor revisar as pessoas do usuário.

 Configurar a conta na bancária para o tipo de arquivo de extrato "OFC/OFX". Acesso o cadastro da conta bancária e informe o tipo de arquivo abaixo.

| × 4                          | Conta bancária Agên        | cia Bancos Instruções de cobrança Carteiras de cobrança |       |
|------------------------------|----------------------------|---------------------------------------------------------|-------|
| mações Bancárias             | 🖌 Funções 👻 Visualizar     | Todos V Fil                                             | trar  |
|                              | Descrição                  |                                                         |       |
|                              | brades                     |                                                         |       |
|                              | Conta Corrente Brade       | sco 1234-0                                              |       |
|                              |                            |                                                         |       |
|                              |                            |                                                         |       |
|                              |                            |                                                         |       |
| ontas Bancárias              |                            |                                                         |       |
| Permite cadastrar/alterar in | nformações das contas banc | árias.                                                  |       |
| 📄 Salvar 🛛 🌄 Salvar e Fec    | har 🛛 🔒 Excluir 🗔 Fechar   |                                                         |       |
|                              | ◀ Grupo                    |                                                         |       |
| Geral                        | Organização                |                                                         | 9     |
| Carteira de Cobrança         | Agência                    | Agência Bradesco                                        |       |
| Cheques Próprios             | Código                     |                                                         | 60    |
|                              | Dígito                     | 0                                                       |       |
|                              | Descrição                  | Conta Corrente Bradesco 1234-0                          |       |
|                              | Tipo                       | Conta Corrente                                          | * × L |
|                              | Último cheque              |                                                         | Ć L   |
|                              | Conta contábil             |                                                         | ×     |
|                              | Estrutura financeir        | a                                                       |       |
|                              | Cta. financeira            |                                                         |       |
|                              | Importação da Est          | k                                                       |       |
|                              | importação de Ext          | atos bancarios                                          |       |
|                              | Tipo de arquivo            | Microsoft Money - OFC/OFX                               | ~ × L |
|                              | Remessa de arquiv          | 05                                                      |       |
|                              | Leiaute arquivo de         |                                                         | ~     |

 Depois da conta bancária configurada, você deve digitar ou importar o extrato bancário no formato OFC ou OFX. Ambas as operações são realizadas através da opção abaixo:

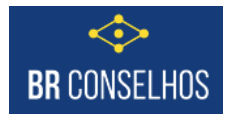

| con × 4                 | Extratos bancários Conciliação |           |
|-------------------------|--------------------------------|-----------|
| Contas a Receber        | 🗲 Funções 👻 Visualizar 📵 Todos | ✓ Filtrar |
| Consulta Contas a Pagar | Conta bancária                 |           |
| Conciliação Bancária    |                                |           |
| Historico de Contatos   |                                |           |
| Condição de Recebimento |                                |           |
| Condição de Pagamento   |                                |           |

#### **Opção a) Digitando o extrato:**

Essa forma é mais onerosa pois precisa digitar lançamento por lançamento no extrato no sistema primeiramente. Recomenda-se para agilidade efetuar a importação do extrato.

Clicar em "Novo", preencher obrigatoriamente os campos abaixo e Salvar o registro.

Campos: Conta bancária, De, até.

Demais campos são opcionais.

| seula crista a Page<br>resulta crista a Page<br>resulta di a la processamento la consegue de verte<br>resulta di a la processamento la processamento la consegue de verte<br>resulta di a la processamento la processamento la consegue de verte<br>resulta di a la processamento la processamento la processamen                                                                                                    | ontas a Receber                | E Eurodes - Mars         | iner (il Tedor                 | H Ditor |          |            |     |              |             | ST Eltros Avancar | the California |
|----------------------------------------------------------------------------------------------------|--------------------------------|--------------------------|--------------------------------|---------|----------|------------|-----|--------------|-------------|-------------------|----------------|
| Other Brancha     Deter alter Contraction     Processmento     Processmento <th>Consulta Contas a Pagar</th> <th>y runçoes + visua</th> <th>izal (g) iouos</th> <th>* Hudi</th> <th></th> <th></th> <th>-11</th> <th>Dete survey</th> <th></th> <th></th> <th>NOS NOTO</th>                                                                                                    | Consulta Contas a Pagar        | y runçoes + visua        | izal (g) iouos                 | * Hudi  |          |            | -11 | Dete survey  |             |                   | NOS NOTO       |
| Sandardo Barcino     Image: Constructions       Image: Constructions     Image: Constructions       Image: Constructions     Image:                                                                                                    | Contas a Pagar                 | Conta bancaria           |                                |         |          | Dev        | ate | Data process | amento Proc | essamento         |                |
|                                                                                                    | Conciliação Bancária           |                          |                                |         |          |            |     |              |             |                   | , v            |
| transe Baacialios  Finances Data Construction Informações das estantos Isaaciãos  Finances Data Construction Construction                                                                                                    |                                |                          |                                |         |          |            |     |              |             |                   | æ ×            |
| transe landing landing                                                                                                    |                                |                          |                                |         |          |            |     |              |             |                   |                |
| Vernite scattars (some fee foor<br>Safer C Safer e Foor<br>Safer C Safer e Foor<br>Safer C Safer e Foor<br>Safer C Safer e Foor<br>Safer C Safer e Foor<br>Safer C Safer e Foor<br>Safer C Safer e Foor<br>Safer C Safer e Foor<br>Safer C Safer e Foor<br>Safer C Safer e Foor<br>Safer e Foor<br>Safer e Foor | ctratos Bancários              |                          |                                |         |          |            |     |              |             |                   |                |
| Salar Carlor Carlor Ca                                                                                                    | Permite cadastrar/consultar in | formações dos extratos b | ancários                       |         |          |            |     |              |             |                   |                |
| 4 Costs banchas     Carta Correte Baskasos 1224-0                                                                                                    | 📄 Salvar 🗔 Salvar e Fechar     | 🗔 Salvar e Novo 🗔        |                                |         |          |            |     |              | 💮 Mode      | Design 🛛 🚔 Impri  | mir 🔹 🏠 Log    |
| Genil     Agano       Processmento     Staudio       Periodo     Staudio       De     Staudio       Saldo anterior     Staudio       Saldo anterior     Tpo       Saldo anterior     V       Detalhamento     Saldo anterior                                                                                                    | 4                              | Conta bancária           | Conta Corrente Bradesco 1234-0 |         |          |            |     |              |             |                   |                |
| Procesamento Staudo Aguardando Periode En Org/00/2021 En Org/00/2021 En Org/00/202 En Org/00/202 En Or                                                                                                    | Geral                          | Arquivo                  |                                |         |          |            |     |              |             |                   |                |
| Periodo De Totol/2021  and Statione Saldo anterior Saldo anterior Detahamento Detahamento                                                                                                    |                                | Processamento            |                                |         | Situação | Aguardando |     |              |             |                   |                |
| De     Try/07/021       Saldo anterior                                                                                                    |                                | Periodo                  |                                |         |          | _          |     |              |             |                   |                |
| Saldo anterior Saldo anterior Saldo anterior Saldo anterior X<br>Detalhamento                                                                                                    |                                | De                       | 01/09/2021                     |         | 📷 até    | 30/09/2021 |     |              |             |                   |                |
| Saldo anterior 0 Tipo Selecione v X<br>Detahamento                                                                                                    |                                | Saldo anterior           |                                |         |          |            |     |              |             |                   |                |
| Detalhamento                                                                                                    |                                | Saldo anterior           |                                |         | C Tipo   | Selecione  |     |              |             |                   | ¥ X            |
| Detahanento                                                                                                    |                                | Detalbamento             |                                |         |          |            |     |              |             |                   |                |
| Detahamento                                                                                                    |                                | Detamamento              |                                |         |          |            |     |              |             |                   |                |
| Detaframento                                                                                                    |                                |                          |                                |         |          |            |     |              |             |                   |                |
|                                                                                                    |                                | Detalhamento             |                                |         |          |            |     |              |             |                   |                |
|                                                                                                    |                                |                          |                                |         |          |            |     |              |             |                   |                |
|                                                                                                    |                                |                          |                                |         |          |            |     |              |             |                   |                |
|                                                                                                    |                                |                          |                                |         |          |            |     |              |             |                   |                |

Em seguida digitar os lançamentos do extrato correspondente. Informando os campos obrigatórios e salvando os registros e incluindo novos lançamentos até a conclusão da digitação do extrato.

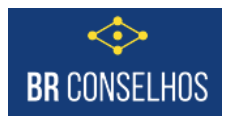

| 🔚 Salvar 🗔 Salvar e Fecha   | ar 🛛 🔂 Excluir 🗔 Fed     | ar                            |              |        |        | 4      | 🖟 Modo Design | 🚔 Imprim  | nir 🝷 🎘 Log |
|-----------------------------|--------------------------|-------------------------------|--------------|--------|--------|--------|---------------|-----------|-------------|
|                             | 🕴 🕴 Funções 🔹 🛝          | isualizar 📲 Todos             | Y Filtrar    |        |        |        | Filtros Ava   | ançados 🔘 | Novo 🔧      |
| Geral                       | Histórico                |                               |              |        | Data - | Número | Valo          | or Tipo   | Concilia    |
| Lançamentos                 | ] 🖉                      |                               |              |        | 1      |        | 0 0           | > ~       | · ·         |
|                             |                          |                               |              |        |        |        |               |           | æ ×         |
| ançamentos do extrato       |                          |                               |              |        |        |        |               |           |             |
| Permite cadastrar/consultar | informações dos lança    | nentos do extrato.            |              |        |        |        |               |           |             |
| 💼 Salvar 🗔 Salvar e Fech    | ar 🗔 Salvar e Novo       | 👃 Fechar                      |              |        |        |        | 🗿 Modo Design | 🚔 Imprin  | nir 💌 🏠 Log |
|                             | <ul> <li>Data</li> </ul> | 01/09/2021                    | 📧 Número     | 123    |        |        |               |           |             |
| Geral                       | Valor                    |                               | 35,80 C Tipo | Débito |        |        |               |           | ~           |
|                             | Histórico                | Tarifa mensal conta corrente. |              |        |        |        |               |           |             |
|                             | Conciliado               |                               | Conciliação  |        |        |        |               |           |             |

## **Opção b) Importando o extrato: (recomendada)**

Para importar o extrato acessar a opção "Funções" e clicar em "Importar Extrato".

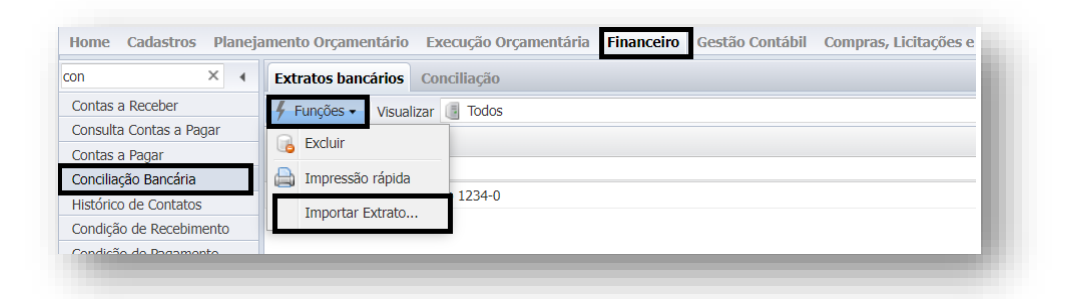

O sistema abrirá formulário para informar a conta e o arquivo a ser importado. Informar os campos e clicar em "Importar".

|                         | Ð | tratos bancários Conciliação   |                                                                                    |       |               |
|-------------------------|---|--------------------------------|------------------------------------------------------------------------------------|-------|---------------|
| iontas a Receber        | 4 | Funções 🔹 Visualizar 🏾 Todos   |                                                                                    | 21 V  |               |
| Consulta Contas a Pagar |   | Conta bancária                 |                                                                                    | 10° × | Data processa |
| iontas a Pagar          |   |                                |                                                                                    |       | <b>1</b>      |
| Conciliação Bancária    |   | Conta Corrente Bradesco 1234-0 | 🥔 Importação de extratos bancários                                                 |       |               |
| listórico de Contatos   |   | Conta Contante 2/0/0300 1254 0 | Permite realizar a importação dos extratos bancários.                              |       |               |
| condição de Recebimento |   |                                | Importar Exchan                                                                    |       |               |
| ondição de Pagamento    |   |                                |                                                                                    | _     |               |
|                         |   |                                | Conta Bancária Conta Corrente Bradesco 1234-0 Extrato Bradesco 01042020 172333.ofx |       |               |
|                         |   |                                |                                                                                    |       |               |
|                         |   |                                |                                                                                    |       |               |
|                         |   |                                |                                                                                    |       |               |
|                         |   |                                |                                                                                    |       |               |
|                         |   |                                |                                                                                    |       |               |
|                         |   |                                |                                                                                    |       |               |
|                         |   |                                |                                                                                    |       |               |
|                         |   |                                |                                                                                    |       |               |

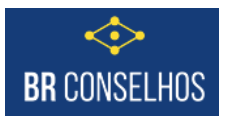

O sistema vai exibir mensagem ao importar, basta clicar em "OK" nesta mensagem e depois clicar em "Fechar" no formulário anterior caso não for importar mais arquivos.

| ionta Bancaria | Conta Corrente Bradesco 1234-0 ···· Extrato Bradesco 1042020 172333.otx ···                         |
|----------------|----------------------------------------------------------------------------------------------------|
|                |                                                                                                    |
|                | 🛕 Atenção                                                                                           |
|                | Lançamentos de extrato importados: 9<br>Verificar mais detalhes no campo "Detalhamento do extrato." |
|                | 04                                                                                                  |

Ao retornar para o grid de extratos o sistema vai mostrar o período importado com o período preenchido e demais informações e os lançamentos já importados.

| × ·                                                                                                    |                                                                                                    |            |               |           |                  |                                                                                                    |                                                                                                |                                                                                                    |                                                                                                    |                                                                                                    |
|----------------------------------------------------------------------------------------------------|----------------------------------------------------------------------------------------------------|------------|---------------|-----------|------------------|----------------------------------------------------------------------------------------------------|------------------------------------------------------------------------------------------------|----------------------------------------------------------------------------------------------------|----------------------------------------------------------------------------------------------------|----------------------------------------------------------------------------------------------------|
| ntas a Receber                                                                                                    | 🕴 Funções 🔹 Visualizar 🔠 Todos                                                                                                    | Y Filtrar  |               |           |                  |                                                                                                    |                                                                                                | Piltros /                                                                                                    | vançados 🌾                                                                                                    | Novo 4                                                                                                    |
| nsulta Contas a Pagar                                                                                                    | Conta bancária                                                                                                    |            | De- at        | té        | Data processamen | to Processame                                                                                                 | ito                                                                                            |                                                                                                    |                                                                                                    |                                                                                                    |
| tas a Pagar                                                                                                    |                                                                                                    |            |               |           | 1                | 1                                                                                                    |                                                                                                | ~                                                                                                    |                                                                                                    |                                                                                                    |
| citação Bancana<br>órico da Contator                                                                                                    | Conta Corrente Bradesco 1234-0                                                                                                    |            | 01/09/2021 30 | 0/09/2021 |                  |                                                                                                    |                                                                                                |                                                                                                    |                                                                                                    |                                                                                                    |
| dicão de Recebimento                                                                                                    | Conta Corrente Bradesco 1234-0                                                                                                    |            | 27/03/2020 01 | 1/04/2020 | 22/11/2021       |                                                                                                    |                                                                                                |                                                                                                    |                                                                                                    |                                                                                                    |
| dição de Pagamento                                                                                                    |                                                                                                    |            |               |           |                  |                                                                                                    |                                                                                                |                                                                                                    |                                                                                                    |                                                                                                    |
|                                                                                                    |                                                                                                    |            |               |           |                  |                                                                                                    |                                                                                                |                                                                                                    |                                                                                                    | <i>2</i> ,                                                                                                |
|                                                                                                    |                                                                                                    |            |               |           |                  |                                                                                                    |                                                                                                |                                                                                                    |                                                                                                    |                                                                                                    |
| tentes Bernisles                                                                                                    |                                                                                                    |            |               |           |                  |                                                                                                    |                                                                                                |                                                                                                    |                                                                                                    |                                                                                                    |
| Condus Dancarius                                                                                                    |                                                                                                    |            |               |           |                  |                                                                                                    |                                                                                                |                                                                                                    |                                                                                                    |                                                                                                    |
| AND TRADE IN THE ADDRESS OF THE ADDRESS OF THE ADDR | informações dos extratos bancários                                                                                                    |            |               |           |                  |                                                                                                    |                                                                                                |                                                                                                    |                                                                                                    |                                                                                                    |
| Sahar Sahar a Farba                                                                                                    | informações dos extratos bancários                                                                                                    |            |               |           |                  |                                                                                                    |                                                                                                | Ando Derico                                                                                                    |                                                                                                    |                                                                                                    |
| Salvar 🌄 Salvar e Fecha                                                                                                    | informações dos extratos bancários<br>ar 💊 Excluir 🌄 Fechar                                                                                                    |            |               |           |                  |                                                                                                    |                                                                                                | Modo Design                                                                                                    | 🚔 Imprimi                                                                                                    | r   • 💮 Lo                                                                                                |
| Permite catastrar/consultar i<br>Salvar 🕞 Salvar e Fecha                                                                                                    | informações dos extratos bancários<br>ar 👩 Excluir 🎧 Fechar<br>4 🕴 🖇 Funções + Visualizar 📳 Todos                                                                                                    | ✓ Filtrar  |               |           |                  |                                                                                                    |                                                                                                | Modo Design Filtros Avi                                                                                                    | 🚔 Imprimi<br>nçados 🧿                                                                                                    | r + 🏠 Lo<br>Novo 😤                                                                                        |
| ermite catassrat/consultar i<br>Salvar 🍙 Salvar e Fecha<br>eral                                                                                                    | informações dos extratos bancários<br>ar jos Excluir jos Fechar<br>4 ∮ Funções - Visualizar jos Todos<br>Histórico                                                                                                    | v ∣ Filtar |               |           |                  | Data -                                                                                                    | Número                                                                                         | Modo Design Filtros Avi Vak                                                                                                    | inçados 🔇                                                                                                    | r • 💮 Lo<br>Novo 🤹<br>Concili:                                                                            |
| ermite cacastrat/consultar i<br>Salvar 🕞 Salvar e Fecha<br>Geral<br>Lançamentos                                                                                                    | Informações dos extratios bancários<br>ar log Exectar log Fechar<br>4 \$ Funções + Vexalizar () Todos<br>Histórico                                                                                                    | v   Filtar |               |           |                  | Data                                                                                                    | Número                                                                                         | Modo Design Tiltros Avi Vak C                                                                                                    | Imprimi<br>nçados O<br>r Tipo                                                                                              | r • 💮 Lo<br>Novo 🥰<br>Concili:                                                                            |
| erme casastrat/consultar i<br>Salvar Consultar i<br>Seral<br>ançamentos                                                                                                    | Informações dos extratos bancárilos ar<br>ar Declar (Dechar<br>f Funções - Visualizar (Entre Ags<br>Histórico                                                                                                    | v   Pitrar |               |           |                  | Data ~                                                                                                    | Número<br>3750193                                                                              | Modo Design  Filtros Ava  Valc  C  4,0                                                                                                    | Imprimi<br>nçados ()<br>r Tipo<br>: v<br>0 Crédito                                                                         | r • 🛞 Lo<br>Novo   😭<br>Concili:<br>Vão                                                                   |
| erme caaasta/consultar i<br>Salvar 🕞 Salvar e Fecha<br>eral<br>ançamentos                                                                                                    | Informações dos estratos bancíarios  ar                                                                                                    | ⊻) filtar  |               |           |                  | Data ~<br>16/03/2020<br>13/03/2020                                                                            | Número<br>3750193<br>3868127                                                                   | Modo Design<br>Filtros Ava<br>C C<br>4,0<br>250,0                                                                                                    | Imprimi<br>nçados ()<br>r Tipo<br>Crédito<br>O Crédito                                                                     | r • 🛞 Lo<br>Novo 🥰<br>Concili:<br>Vão<br>Não                                                              |
| remine calassifai/consultar i<br>Salvar 🕞 Salvar e Fecha<br>Geral<br>Lançamentos                                                                                                    | Informações dos estatos bancións<br>ar Schur G Echar<br>Funções - Vasalizar Todos<br>Histórico<br>Trand Autora: Entre Ags<br>Teárnad Edit Digon Renet.<br>Trand Autoriz Entre Ags                                                                                              | ∨ ) Fibrar |               |           |                  | Data -<br>16/03/2020<br>13/03/2020<br>13/03/2020                                                              | Número<br>3750193<br>3868127<br>3750678                                                        | Modo Design<br>Filtros Ava<br>Valc<br>4,(<br>250,(<br>45,(                                                                                                    | Imprimi<br>nçados O<br>r Tipo<br>0 Crédito<br>0 Crédito<br>0 Crédito                                                       | r • 💮 Lo<br>Novo 🗳<br>Concili:<br>v<br>Não<br>Não<br>Não                                                  |
| rermae caaastrai/consultar i<br>Salvar 🕞 Salvar e Fecha<br>4<br>Seral<br>Lançamentos                                                                                                    | Informações dos extratos banciónios<br>ar á: Bochar (ao Fechar<br>4) \$ Forqões - Visaaltzar (la todos<br>infistácico<br>1 Tand Autoriz totra Agos<br>1 Task-tandi Elet Dispon Remet.<br>11 Tand Autoriz Entre Agos<br>Saspa e (e bith Ago)1100mag000532eeq06412130013299      | v ∣fibar   |               |           |                  | Data -<br>16/03/2020<br>13/03/2020<br>13/03/2020<br>13/03/2020                                                | Número<br>3750193<br>3868127<br>3750678<br>0352412                                             | Modo Design<br>Filtros Ava<br>Vale<br>0 0<br>4,(<br>250,(<br>45,(<br>250,(                                                                                                    | Imprimi<br>nçados 3<br>r Tipo<br>crédito<br>0 Crédito<br>0 Crédito<br>0 Crédito<br>0 Débito                                | r • 💮 Lo<br>Novo 🤹<br>Concili:<br>Vão<br>Não<br>Não<br>Não                                                |
| errine coussrál/2006/sittar i<br>salvar 📑 Salvar e Fecha<br>4<br>ançamentos                                                                                                    | Informações dos estatois baracídios<br>ar Sechar 🧊 Enchar<br>Franções - Vasalizar 🗊 Todos<br>Histórico<br>Tado famol Factore Ago<br>Tado famol Factore Ago<br>Seque d'C Brin Ago 11000052xee0841213031299<br>Tarda Bancina                                                     | ∨ jikar    |               |           |                  | Data -<br>16/03/2020<br>13/03/2020<br>13/03/2020<br>13/03/2020<br>13/03/2020                                  | Número<br>3750193<br>3868127<br>3750678<br>0352412<br>0020320                                  | Modo Design Filtros Ava Vala 0 4, 0 250, 0 4,0 250, 0 250, 0 7,7                                                                                                    | Imprimi<br>nçados 3<br>r Tipo<br>crédito<br>0 Crédito<br>0 Crédito<br>0 Débito<br>0 Débito                                 | r • 👘 Lo<br>Novo ổ<br>Concili:<br>v<br>Não<br>Não<br>Não<br>Não<br>Não<br>Não                             |
| ançamentos                                                                                                    | Informações dos estatos bancións ar<br>ar Schur 🧊 Fordrés - Vusaltar 🖷 Todos<br>Histórico<br>Trand Autorz Entre Ags<br>Tedrand Elet Disjon Renet.<br>Trand Autorz Entre Ags<br>Seque cic Bón Ag0109muq000352exp841213031259<br>Tedrá Bancaria<br>Pagto Eletro Colonna Bradesco | ∨   filtar |               |           |                  | Data -<br>16/03/2020<br>13/03/2020<br>13/03/2020<br>13/03/2020<br>13/03/2020<br>13/03/2020                    | Número<br>3750193<br>3868127<br>3750678<br>0352412<br>0020320<br>0000227                       | Modo Design<br>Filtros Ava<br>C 250,0<br>45,0<br>250,0<br>45,0<br>250,0<br>45,0<br>250,0<br>45,0<br>250,0<br>45,0<br>250,0<br>45,0<br>250,0<br>45,0<br>250,0<br>250,0<br>25 | Tipo Tipo Tipo Crédito Crédito Crédito Crédito Crédito Débito Débito Débito                                                | r • (2) Lo<br>Novo (2)<br>Concili:<br>v<br>Não<br>Não<br>Não<br>Não<br>Não<br>Não<br>Não<br>Não           |
| erme coustră/Constitut i<br>salvar                                                                                                    | Informações dos estatois bandinis                                                                                                    | v ∣Rbar    |               |           |                  | Data                                                                                                    | Número<br>3750193<br>3868127<br>3750678<br>0352412<br>0020320<br>0000227<br>2760070            | Modo Design Filtros Ave C 4,0 250,0 45,0 250,0 7,7 4,5 2,2 2,2 2,2 2,2 2,2 2,2 2,2 2,2 2,2 2                                                                                                    | Imprimi<br>nçados<br>r Tipo<br>Crédito<br>Crédito<br>Crédito<br>Crédito<br>Crédito<br>Débito<br>Débito<br>Débito<br>Débito | r • 2 Lo<br>Novo 2<br>Concili.<br>v<br>Não<br>Não<br>Não<br>Não<br>Não<br>Não<br>Não<br>Não<br>Não        |
| remer coasarár<br>Salvar Costalut<br>Salvar Pecha<br>Seral<br>Ançamentos                                                                                                    | Informações dos estatois bandolises ar                                                                                                    | ♥  Filtrar |               | _         |                  | Data -<br>[2]<br>16/03/2020<br>13/03/2020<br>13/03/2020<br>13/03/2020<br>10/03/2020<br>0/03/2020<br>0/03/2020 | Número<br>3750193<br>3868127<br>3750678<br>0352412<br>0020320<br>0000227<br>2760070<br>6645453 | Modo Design Filtros Ava C 44,0 C 50,0 C 45,0 C 250,0 C 7,1 C 45,0 C 45,0 <pc 40,0<="" p=""> <pc 40,0<="" p=""> <pc 40,0<="" p=""></pc></pc></pc>                                                                                                    | Imprimi<br>nçados<br>Tipo<br>Crédito<br>Crédito<br>Crédito<br>Crédito<br>Débito<br>Débito<br>Débito<br>Débito<br>Débito    | r • 🛞 Lo<br>Novo 📽<br>Concili:<br>v<br>Não<br>Não<br>Não<br>Não<br>Não<br>Não<br>Não<br>Não<br>Não<br>Não |

**OBS:** Para extratos importados não é possível efetuar alterações das informações e nem adicionar novos lançamentos manualmente neste período.

Se alguma alteração ocorreu no extrato deve-se excluir o extrato e importar o arquivo do extrato novamente. Sendo que para isso não poderá haver lançamentos conciliados desse período.

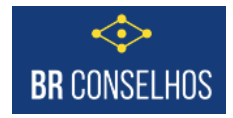

### 3) Efetuar a conciliação bancária.

Partindo dos pré-requisitos que as operações que ocorreram estão registradas na Tesouraria do sistema (pagamentos, recebimentos, transferências bancárias), e o extrato bancário foi digitado ou importado para o sistema, pode-se então realizar a conciliação bancária.

Para isso acessar a opção "Conciliação".

| Home Cadastros Pla                     | anejan | nento Orçamentário       | Execução Orçamentária | Financeiro Sestão Con | ntábil Compras, | Licitações e Contr | ratos Almoxarifac | do Gestão Patrimonial 🔪 4 | - 🤞 🖾 🖗 🌡         | 3         |   |
|----------------------------------------|--------|--------------------------|-----------------------|-----------------------|-----------------|--------------------|-------------------|---------------------------|-------------------|-----------|---|
| con × 4                                | Ext    | tratos bancários Con     | ciliação              |                       |                 |                    |                   |                           |                   | _         |   |
| Contas a Receber                       | 4      | Funções 🗸 🛛 Visualizar 🛛 | Todos                 |                       | ✓ Filtrar       |                    |                   |                           | 💎 Filtros Avançad | os 🔘 Nove |   |
| Consulta Contas a Pagar                | -      |                          |                       |                       |                 | Número 🔻           | Conta             |                           | Data              | -         |   |
| Contas a Pagar<br>Conciliação Bancária |        |                          |                       | 0                     |                 | 0                  |                   |                           |                   | <b></b>   | = |
| Histórico de Contatos                  |        |                          |                       |                       |                 |                    |                   |                           |                   |           |   |
| Condição de Recebimento                |        |                          |                       |                       |                 |                    |                   |                           |                   |           |   |
| Condição de Pagamento                  |        |                          |                       |                       |                 |                    |                   |                           |                   |           |   |
|                                        |        |                          |                       |                       |                 |                    |                   |                           |                   |           |   |

Clicar em "Novo" e o sistema irá abrir o formulário abaixo.

Deixar os demais campos de agrupamentos desmarcados e o filtro de débitos e créditos selecionados.

Informar a conta bancária e o período desejado, e clicar em "Carregar".

O sistema irá exibir do lado **esquerdo** os lançamentos registrados na **Tesouraria** do sistema. E do lado **direito** os lançamentos do **extrato**.

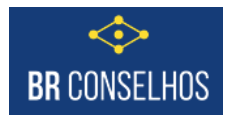

| Conclar         Tipo lançamento           ta         Tipo lançamento           ta         Tipo lançamento           ta         Tipo lançamento           ta         Tipo lançamento           ta         Tipo lançamento           ta         Tipo lançamento           ta         Tipo lançamento           ta         Tipo lançamento           ta         Tipo lançamento           ta         Créditos         Italiantoria           tatori         Conta Corrente Bradesco 1234-0         Periodo         Ol/09/2021         Italiantoria           titador         Extratos         Extratos         Extratos         Italiantoria         Data         Número         Histórico         Valor           02/09/2021         Tansferência on line pa         18.000,00         03/09/2021         TRANSF         Transferência para         18.000,00         02/09/2021         Receita Realizada         560,00         02/09/2021         Receita Realizada         560,00         02/09/2021         Iza         Tarafar mensal cort         35,80         Iza         Número         Histórico         Valor           01/09/2021         849         Set         Set         Set         Set         Set         Set                                                                                                    | rmite efetuar/consul | aria<br>tar a conciliação bancária. |                          |                  |            |           |            |         |                    |            |
|----------------------------------------------------------------------------------------------------|----------------------|-------------------------------------|--------------------------|------------------|------------|-----------|------------|---------|--------------------|------------|
| grupar movimentos financeiros           Data         Topo lançamento           Intro           Intro           Intro           Intro           Intro           Intro           Intro           Intro           Intro           Intro           Intro           Intro           Intro           Intro           Intro           Intro         Intro           Intro         Intro           Intro         Intro           Intro         Intro           Intro         Intro           Intro         Intro           Intro         Intro           Intro         Intro           Intro         Intro           Intro         Intro           Intro         Intro           Intro         Intro                                                                                                    | 🛛 Conciliar 🗔 Fecha  | r 🕅 Desconciliar                    |                          |                  |            |           |            |         |                    |            |
| Data       Tansferencia on line pa.       - 18.000,00         0 2/09/2021       849       - 35,80                                                                                                    | grupar movimentos    | financeiros                         |                          |                  |            |           |            |         |                    |            |
| Iltro<br>Debitos Créditos Créditos Créditos Conta Corrente Bradesco 1234-0 - Período 01/09/2021 até 30/09/2021 Conta Sinanceiros Financeiros Financeiros Financeiros Financeiros Financeiros Colored Conta Corrente Bradesco 1234-0 - Período 01/09/2021 Transferência on line pa 18.000,00<br>03/09/2021 Transferência on line pa 18.000,00<br>03/09/2021 Receita Realizada 560,00<br>01/09/2021 849 - 35,80 - 01/09/2021 123 Tarifa mensal cont 35,80                                                                                                    | Data                 |                                     | Tipo lançamento          |                  |            |           |            |         |                    |            |
| Debitos         Créditos           Imitador         Conta Corrente Bradesco 1224-0         Deriodo         01/09/2021         até 30/09/2021         Imitador         Carregar           Iovimentos Financeiros         Extratos         Extratos         Extratos         Conta Origina Para Indiguidação         Valor         Data         Número         Histórico         Valor         0 3/09/2021         Transferência on line pa         - 18.000,00         0 3/09/2021         TRANSF         Transferência para         - 18.000,00         0 2/09/2021         Receita Realizada         560,00         0 2/09/2021         Receita Realizada         - 35,80         0 1/09/2021         123         Tarifa mensal cont         - 35,80                                                                                                    | iltro                |                                     |                          |                  |            |           |            |         |                    |            |
| Imitador         Conta Corrette Bradesco 1234-0 Período       01/09/2021       até 30/09/2021         Conta Corrette Bradesco 1234-0 Período       Outro Corrette Bradesco 1234-0 Período       Imitador         Conta Corrette Bradesco 1234-0 Período       Outro Corrette Bradesco 1234-0 Período       Imitador         Imitador       Conta Corrette Bradesco 1234-0 Período Parío       Soluçoi         Idia Mánero       Histórico       Forma Liquidação       Valor         03/09/2021       TRANSFE Transferência para.       - 18.000,00         02/09/2021       Radisca Maine Realizada       Solução Colspan="6">- 18.000,00         01/09/2021       RANSFE Transferência para.       - 18.000,00         01/09/2021       RANSFE Transferência para.       - 18.000,00         01/09/2021       RANSFE Transferência para.       - 18.000,00         01/09/2021       RANSFE Transferência para.       - 18.000,00         01/09/2021       RANSFE Transferência para.       - 18.000,00         01/09/2                                                                                                    | Débitos              |                                     | Créditos                 | /                |            |           |            |         |                    |            |
| Conta bancária         Conta Corrente Bradesco 1234-0         Periodo         01/09/2021         Image: Conta Corrente Bradesco 1234-0         Periodo         01/09/2021         Image: Conta Corrente Bradesco 1234-0         Periodo         01/09/2021         Image: Conta Corrente Bradesco 1234-0         Periodo         01/09/2021         Image: Conta Corrente Bradesco 1234-0         Periodo         01/09/2021         Image: Conta Corrente Bradesco 1234-0         Periodo         01/09/2021         Image: Conta Corrente Bradesco 1234-0         Periodo         Conta Corrente Bradesco 1234-0         Periodo         Conta Corrente Bradesco 1234-0         Periodo         Conta Corrente Bradesco 1234-0         Periodo         Periodo         P | imitador             |                                     |                          |                  |            |           |            |         |                    | -          |
| Stratos       Data     Número     Histórico     Forma Liquidação     Valor     Image: Colspan="6">Data     Número     Histórico     Valor       0/09/2021     Tansferância on line pa     -18.000,00     0/09/2021     TRANSF     Transferância para     -18.000,00       0/2/09/2021     Receita Realizada     560,00     0/2/09/2021     REC-12     Receibiento     560,00       0/1/09/2021     849     -35,80     0/1/09/2021     123     Tarifa mensal cont     -35,80                                                                                                    | Conta bancária       | Conta Corrente Bradesco 1234        | -0 Período 0             | 1/09/2021        | 📃 até      | 0/09/2021 |            | <b></b> |                    | 🔍 Carregar |
| DataNúmeroHistóricoForma LiquidaçãoValorIDataNúmeroHistóricoValor0/0//2021Tansferência on line pa18.000,0000/0/9/2021TRANSFTransferência pa18.000,000/0/9/2021Receita Realizada560,0000/0/9/2021REC-12Receibiennto560,000/0/9/2021849-35.800/0/9/2021123Tarifa mensal cont35.80                                                                                                    | lovimentos Financei  | 105                                 |                          |                  |            | Ext       | ratos      |         |                    |            |
| 03/09/2021         Transferência on line pa         -18.000,00         Image: 03/09/2021         TRANSF         Transferência para         >18.000,00           02/09/2021         Receta Realizada         560,00         Image: 02/09/2021         REC-12         Recetimento         550,00           01/09/2021         849         -35,80         Image: 01/09/2021         123         Tarifa mensal cont         -35,80                                                                                                    | Data                 | Número                              | Histórico                | Forma Liquidação | Valor      |           | Data       | Número  | Histórico          | Valor      |
| 02/09/2021         Receita Realizada         560,00         02/09/2021         REC-12         Recebimento         560,00           01/09/2021         849         -35,80         01/09/2021         123         Tarifa mensal cont         -35,80                                                                                                    | 03/09/2021           |                                     | Transferência on line pa |                  | -18.000,00 |           | 03/09/2021 | TRANSF  | Transferência para | -18.000,00 |
| 01/09/2021         849         -35,80         01/09/2021         123         Tarifa mensal cont         -35,80                                                                                                    | 02/09/2021           |                                     | Receita Realizada        |                  | 560,00     |           | 02/09/2021 | REC-12  | Recebimento        | 560,00     |
|                                                                                                    | 01/09/2021           | 849                                 |                          |                  | -35,80     |           | 01/09/2021 | 123     | Tarifa mensal cont | -35,80     |
|                                                                                                    |                      |                                     |                          |                  |            |           |            |         |                    |            |
|                                                                                                    |                      |                                     |                          |                  |            |           |            |         |                    |            |
|                                                                                                    |                      |                                     |                          |                  |            |           |            |         |                    |            |
|                                                                                                    |                      |                                     |                          |                  |            |           |            |         |                    |            |
|                                                                                                    |                      |                                     |                          |                  |            |           |            |         |                    |            |

Para conciliar basta selecionar (marcar) os lançamentos de ambos os lados para que o saldo de ambos os lados fiquem no mesmo valor. E clicar em "Conciliar" Meconciliar na parte superior do formulário.

| i <b>grupar movimen</b><br>Data | itos financeiros                 |                          |                  |            |               |          |            |              |                    |            |          |
|---------------------------------|----------------------------------|--------------------------|------------------|------------|---------------|----------|------------|--------------|--------------------|------------|----------|
| Data                            |                                  |                          | -                |            |               |          |            |              |                    |            |          |
|                                 |                                  | Tipo Tançamento          |                  |            |               |          |            |              |                    |            |          |
| iltro                           |                                  |                          |                  |            |               |          |            |              |                    |            |          |
| Débitos                         | <b>v</b>                         | Créditos                 | 1                |            |               |          |            |              |                    |            |          |
| imitador                        |                                  |                          |                  |            |               |          |            |              |                    |            |          |
| Conta bancária                  | Conta Corrente Bradesco 1234-0 … | Período 01               | 1/09/2021        | <b></b>    | até 30/09/202 | 21       |            | 199 <b>2</b> |                    | ٩, (       | Carregar |
|                                 |                                  |                          |                  |            |               |          |            |              |                    |            |          |
| ovimentos Financ                | iceiros                          |                          |                  |            |               | Extr     | atos       |              |                    |            |          |
| ] Data                          | Número                           | Histórico                | Forma Liquidação | Valor      |               |          | Data       | Número       | Histórico          | Valor      |          |
| 03/09/2021                      |                                  | Transferência on line pa |                  | -18.000,00 |               |          | 03/09/2021 | TRANSF       | Transferência para | -18.000,00 |          |
| 02/09/2021                      |                                  | Receita Realizada        |                  | 560,00     |               | V        | 02/09/2021 | REC-12       | Recebimento        | 560,00     |          |
| 01/09/2021                      | 849                              |                          |                  | -35,80     |               | <b>V</b> | 01/09/2021 | 123          | Tarifa mensal cont | -35,80     |          |
| 01/09/2021                      | 849                              | Receita Realizada        |                  | -35,80     |               | <b>v</b> | 01/09/2021 | 123          | Tarifa mensal cont | -35,80     |          |

Ao clicar em "Conciliar" se os valores entre sistema e extrato forem iguais o sistema irá marcar os registros como conciliados e irá fechar automaticamente o formulário com essa conciliação efetuada.

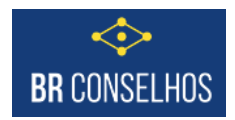

Se não houver lançamentos selecionados de ambos os lados ou se os valores não estiverem fechando o sistema irá alertar.

| 🕅 Conciliar 🗔 Fe | char 🚺 Desconciliar        |                       |                                                        |                 |        |                    |            |
|------------------|----------------------------|-----------------------|--------------------------------------------------------|-----------------|--------|--------------------|------------|
| Agrupar movimen  | tos financeiros            |                       |                                                        |                 |        |                    |            |
| Data             |                            | Tipo lançamento       |                                                        |                 |        |                    |            |
| Filtro           |                            |                       |                                                        |                 |        |                    |            |
| Débitos          |                            | Créditos              |                                                        |                 |        |                    |            |
| Limitador        |                            |                       |                                                        |                 |        |                    |            |
| Conta bancária   | Conta Corrente Bradesco 13 | 234-0 ··· Período     | 🛕 Atenção                                              |                 |        |                    | Carregar   |
|                  |                            |                       |                                                        | a da da sua das |        |                    |            |
| Movimentos Finan | ceiros                     |                       | Movimentos Financeiros e do quadro Extratos não são ig | uais.           |        |                    |            |
| 🖤 Data           | Número                     | Histórico             |                                                        |                 | Número | Histórico          | Valor      |
| 03/09/2021       |                            | Transferência on line |                                                        | OK 21           | TRANSF | Transferência para | -18.000,00 |
| 02/09/2021       |                            | Receita Realizada     | 560,00                                                 | 02/09/2021      | REC-12 | Recebimento        | 560,00     |
|                  | 840                        |                       | -35.80                                                 | 01/09/2021      | 123    | Tarifa mensal cont | -35.80     |

Ao voltar para o grid tendo efetuada a conciliação terá o registro da conciliação, e se clicar sobre ele o sistema abre e mostra os lançamentos conciliados.

| contas a Neceber                                                                                                    | 🖉 🖌 🖌 🖌                              | <ul> <li>Visualizar </li> </ul>           | Todos                                            |       |                 | ✓ Filtrar                        |       |                                          |                         | Tiltro:                                        | s Avançados               |
|----------------------------------------------------------------------------------------------------|--------------------------------------|-------------------------------------------|--------------------------------------------------|-------|-----------------|----------------------------------|-------|------------------------------------------|-------------------------|------------------------------------------------|---------------------------|
| Consulta Contas a Pa                                                                                                    | gar ,                                |                                           |                                                  |       |                 |                                  | Númer | o z Conta                                |                         |                                                | Data                      |
| Contas a Pagar                                                                                                    |                                      |                                           |                                                  | ^     |                 |                                  | Humer | ^ Conta                                  |                         |                                                | Dutu                      |
| Conciliação Bancária                                                                                                    |                                      |                                           |                                                  | ¥ .   |                 |                                  |       |                                          |                         |                                                | 00/44/0                   |
| Histórico de Contatos                                                                                                    |                                      |                                           |                                                  |       |                 |                                  |       | 1 Conta Correr                           | te Bradesco 1234-0      |                                                | 22/11/2                   |
|                                                                                                    |                                      |                                           |                                                  |       |                 |                                  |       |                                          |                         |                                                |                           |
|                                                                                                    |                                      |                                           |                                                  |       |                 |                                  |       |                                          |                         |                                                |                           |
| 🧼 Conciliação Ba                                                                                                    | incária                              |                                           |                                                  |       |                 |                                  |       |                                          |                         |                                                |                           |
| Permite efetuar/con                                                                                                    | isultar a conciliação ban            | cária.                                    |                                                  |       |                 |                                  |       |                                          |                         |                                                |                           |
| M Conciliar 🗔 Fe                                                                                                    |                                      |                                           |                                                  |       |                 |                                  |       |                                          |                         |                                                |                           |
|                                                                                                    | char 📕 Desconciliar                  |                                           |                                                  |       |                 |                                  |       |                                          |                         |                                                |                           |
| Agrupar movimen                                                                                                    | tos financeiros                      |                                           |                                                  |       |                 |                                  |       |                                          |                         |                                                |                           |
| Agrupar movimen<br>Data                                                                                                    | tos financeiros                      | 1                                         | Tipo lançamer                                    | nto   |                 |                                  |       |                                          |                         |                                                |                           |
| Agrupar movimen<br>Data<br>Filtro                                                                                                   | tos financeiros                      | 1                                         | Tipo lançamer                                    | nto   |                 |                                  |       |                                          |                         |                                                |                           |
| Agrupar movimen<br>Data<br>Filtro<br>Débitos                                                                                        | tos financeiros                      | 1                                         | Tipo lançamer<br>Créditos                        | nto   |                 |                                  |       |                                          |                         |                                                |                           |
| Agrupar movimen<br>Data<br>Filtro<br>Débitos<br>Limitador                                                                           | tos financeiros                      | 1                                         | Tipo lançamer<br>Créditos                        | nto 🔃 |                 |                                  |       |                                          |                         |                                                |                           |
| Agrupar movimen<br>Data<br>Filtro<br>Débitos<br>Limitador<br>Conta bancária                                                         | tos financeiros                      | esro 1234-0 1                             | Tipo lançamer<br>Créditos<br>Período             | nto   |                 | até                              |       |                                          |                         |                                                |                           |
| Agrupar movimen Data Filtro Débitos Limitador Conta bancária                                                                        | Conta Corrente Brad                  | esco 1234-0 6                             | Tipo lançamer<br>Créditos<br>Período             | nto   |                 | até                              |       |                                          |                         |                                                |                           |
| Agrupar movimen<br>Data<br>Filtro<br>Débitos<br>Limitador<br>Conta bancária<br>Movimentos Finan                                     | Conta Corrente Brad                  | esco 1234-0 F                             | Tipo lançamer<br>Créditos<br>Período             | nto   |                 | até                              | Extr  | atos                                     |                         |                                                |                           |
| Agrupar movimen<br>Data<br>Filtro<br>Débitos<br>Limitador<br>Conta bancária<br>Movimentos Finan<br>Data                             | ceiros Número Número                 | esco 1234-0 f                             | Tipo lançamen<br>Créditos<br>Período<br>F        | nto   | Tipo Lançamento | até                              | Extr  | atos<br>Data                             | Número                  | Histórico                                      | Valor                     |
| Agrupar movimen<br>Data<br>Filtro<br>Débitos<br>Limitador<br>Conta bancária<br>Movimentos Finan<br>Data<br>02/09/2021               | char Desconciliar<br>tos financeiros | esco 1234-0 J<br>Histórico<br>Receita Rez | Tipo lançamen<br>Créditos<br>Período<br>Flaizada | nto   | Tipo Lançamento | até <b>Valor</b><br>560,00       | Extr  | atos<br>Data<br>02/09/2021               | Número<br>REC-12        | Histórico<br>Recebimento                       | Valor<br>560,00           |
| Agrupar movimen<br>Data<br>Filtro<br>Debitos<br>Limitador<br>Conta bancária<br>Movimentos Finan<br>Data<br>02/09/2021<br>01/09/2021 | ceiros  Número  Número  849          | esco 1234-0 I<br>Histórico<br>Receita Rec | Tipo lançamen<br>Créditos<br>Período<br>alizada  | nto   | Tipo Lançamento | até<br>Valor<br>560,00<br>-35,80 | Extr  | atos<br>Data<br>02/09/2021<br>01/09/2021 | Número<br>REC-12<br>123 | Histórico<br>Racebimento<br>Tarifa mensal cont | Valor<br>560,00<br>-35,80 |

A partir desta consulta pode-se desfazer a conciliação, ou seja, Desconciliar. Para isso basta clicar em "Desconciliar", nem precisa selecionar os lançamentos. E os lançamentos ficarão disponíveis para efetuar uma nova conciliação.

Para fazer uma nova conciliação basta clicar em "Novo" e repetir o processo se seleção dos lançamentos e clicar em "Conciliar".

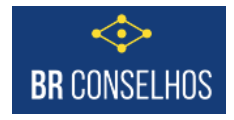

4) Relatório de apoio da conciliação.

O sistema possui o relatório abaixo que além de listar os movimentos financeiros por conta bancária auxilia na identificação dos lançamentos conciliados e não conciliados.

Nome: Relação de Movimentos Financeiros

Código: R1080C

| Home Cadastros Plan | iejamento Orçam | entário Execução Orçamentária | Financeiro | Gestão Contábil | Compras, Licitações e Contratos | Almoxarifado | Gestão Patrimonial | Análises Gerei | nciais Segurança |
|---------------------|-----------------|-------------------------------|------------|-----------------|---------------------------------|--------------|--------------------|----------------|------------------|
| rel × ·             | Relatório       | 5                             |            |                 |                                 |              |                    |                |                  |
| Relatórios          | Filtro          | Movimentos                    |            |                 |                                 |              |                    |                |                  |
|                     | Nome            |                               |            |                 |                                 |              |                    | Có             | digo             |
|                     | Relação de Mo   | vimentos Financeiros          |            |                 |                                 |              |                    | R10            | 080C000000       |
|                     |                 |                               |            |                 |                                 |              |                    |                |                  |
|                     |                 |                               |            |                 |                                 |              |                    |                |                  |

O relatório possui o seguinte filtro, podendo filtrar por apenas determinado período, conta e lançamentos conciliados ou não.

| Período de Emissão:              | ة 🎫    | até                                                |      |
|----------------------------------|--------|----------------------------------------------------|------|
| Valor                            | ۵<br>۱ | até                                                | \$   |
| Pessoa                           | × (    | Conta Bancária                                     | × ٩, |
| Tipo de Movimento Entrada, Saída | ¥ [    | Exibir Somente<br>ançamentos<br>Extraorçamentários |      |
| Conciliado Sim, Não              | ✓ × F  | Formato                                            | Ŷ    |

# O relatório emitido:

| Filtros:                                  |               |              | 100,0001           |                    | 00/00/0                                           | 2004       |            |
|-------------------------------------------|---------------|--------------|--------------------|--------------------|---------------------------------------------------|------------|------------|
| Valor:                                    |               | 0'<br>N      | 1/09/2021<br>enhum | ate                | Nenhum                                            |            |            |
| Favorecido:<br>Exibir Somente Lançamentos |               | N            | enhum              | Conta Bancária:    | Conta Corrente Bradesco 1234-0<br>Entrada e Saída |            |            |
|                                           |               | N            | ăo                 | Tipo de Movimento: |                                                   |            |            |
| Extraorçamen<br>Conciliado                | tarios:       | s            | im,Não             |                    |                                                   |            |            |
| Data                                      | Número        | Tipo Doc.    | Pessoa             |                    | Forma Liquidação                                  | Conciliado | Valor      |
| Conta Corr                                | ente Bradesco | 1234-0       |                    |                    |                                                   |            |            |
| 01/09/2021                                | 849           |              |                    |                    | Débito em conta                                   | Sim        | -35,80     |
| 02/09/2021                                | 53250         | Boleto       |                    |                    | Outros                                            | Sim        | 560,00     |
| 03/09/2021                                | TRANSF        | Via Internet |                    |                    | Transferência on line                             | Não        | -18.000,00 |
| Total                                     |               |              |                    |                    |                                                   |            | -17.475,80 |
| Total Geral                               |               |              |                    |                    |                                                   |            | -17.475,80 |